## HTC S621 Easy Email Setup (For MSN Hotmail or Windows Live Mail e-mail service)

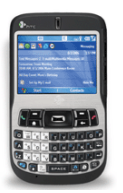

Rogers makes setting up your wireless e-mail service quick and easy.

Before beginning, please ensure you have everything you need to begin enjoying the time-saving benefits and convenience of sending and receiving wireless e-mail on the go.

# Wireless E-mail Checklist:

☑ E-mail-capable wireless device ☑ E-mail Plan ☑ ISP-based E-mail Address

- STEP 1 Insert the SIM card and the battery into your wireless device
  - Charge your device for 20 minutes
- STEP 2 Turn on your wireless device
  - Ensure EDGE or GPRS appears on screen (indicates device is connected to the Rogers wireless network)

#### STEP 3 Set up your wireless e-mail service

- Follow these steps for MSN Hotmail or Windows Live Mail:
- 1. Press Start and scroll to PocketMSN, select MSN Hotmail
- 2. Enter your Hotmail e-mail address and password
- 3. If you want your smartphone to save your password, so you won't have to enter it every time you want to check your mail, select **Save password**, which will put a checkmark in the checkbox.
- 4. Press Sign In.

## STEP 4 Begin sending e-mail

- On your device, select Menu > Send / Receive
- You may also access your mail account from your device using Internet Explorer. Go to <u>http://mobile.msn.com</u>.

## Need Help?

For free 24/7 technical support: For online help, FAQs & user guides: For device-specific instructions: 1 866 931-DATA (3282) <u>www.rogers.com/techsupport</u> Refer to your device's user guide